## **GUI Design Process**

Inspiration for game Menus and Interface Layout - Risk Urban Assault

| ſ      | SINGLE PLAYER CAMPAIGN                                                                              |       |   |  |
|--------|----------------------------------------------------------------------------------------------------|-------|---|--|
| í      | CUSTOM GAME                                                                                         |       |   |  |
| Ĩ      | ONLINE                                                                                              |       |   |  |
| í      | DEBRIEFING                                                                                          | i 💇 - | 1 |  |
|        | LEADERBOARDS                                                                                        | 7727  |   |  |
| Г      | April and a long to the                                                                             |       |   |  |
| t<br>t | Defeat your opponents in a campaign that will span<br>five cities in your efforts for control.<br>- | 1     |   |  |

| IF | PLA | YER SETU      | P          |                                |   |       | FriedConsole<br>HASBRO LEVEL: 12 |
|----|-----|---------------|------------|--------------------------------|---|-------|----------------------------------|
|    | J   | HUMAN PLAYER  | D          | FriedConsole<br>RANDOM FACTION | × | READY | H                                |
|    | J   | AI - BALANCED | D          | PLAYER 2<br>RANDOM FACTION     | × | READY | HA                               |
|    | J   | AI - BALANCED | D          | PLAYER 3<br>RANDOM FACTION     | × | READY |                                  |
|    |     | NONE          | D          | RANDOM FACTION                 |   |       |                                  |
|    | 4   | NONE          | D          | RANDOM FACTION                 |   |       |                                  |
|    | Xc  |               | < <b>U</b> | R1 PICK FACTION                |   |       |                                  |

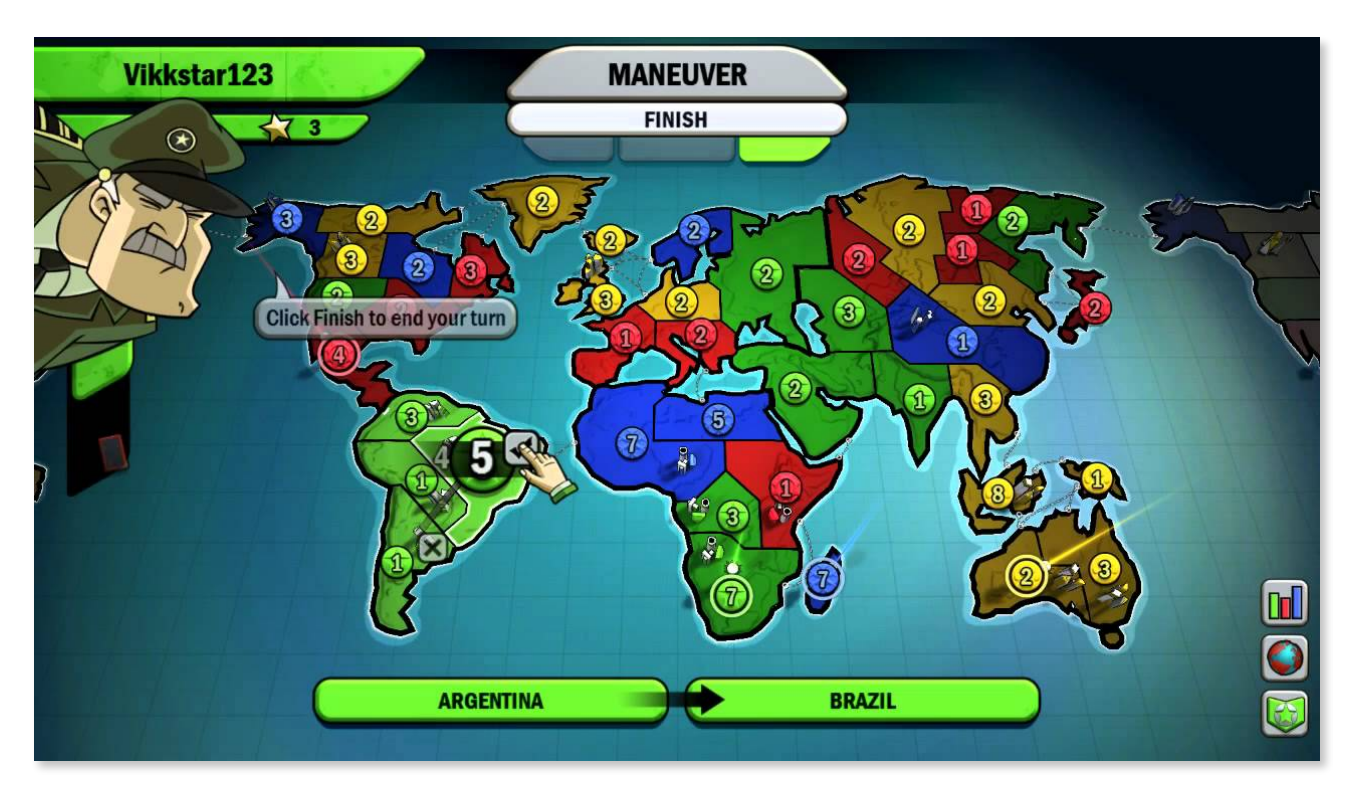

Inspiration for Game Map Design - Risk Factions

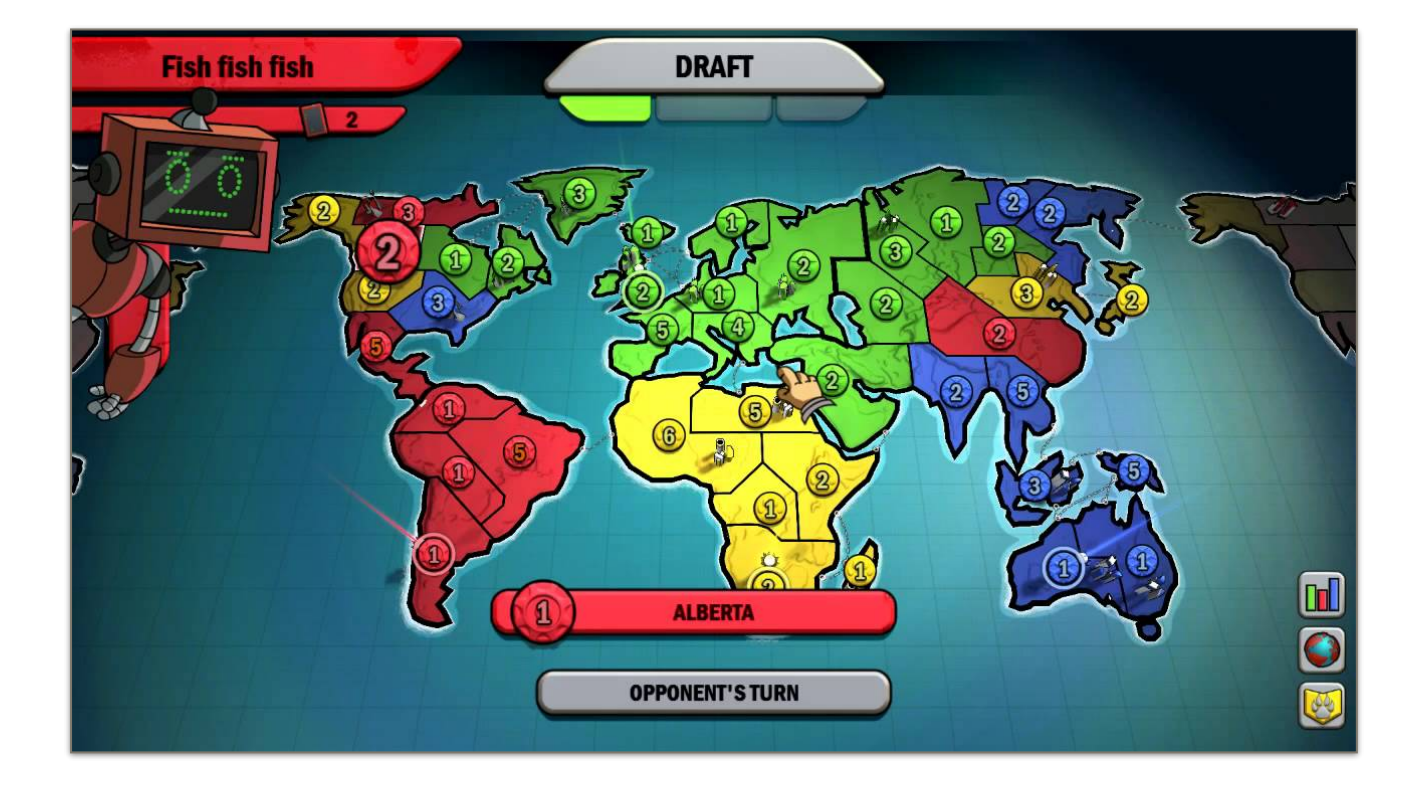

Before starting the implementation of the interface, we produced several wireframes to test our ideas and then created higher fidelity mock ups with photoshop.

Initial design of menus made with Photoshop

| MAIN MENU      |                            |
|----------------|----------------------------|
| START NEW GAME |                            |
| LOAD GAME      |                            |
| OPTIONS        |                            |
| QUIT           |                            |
|                |                            |
|                | BACHELORS OF<br>DOMINATION |

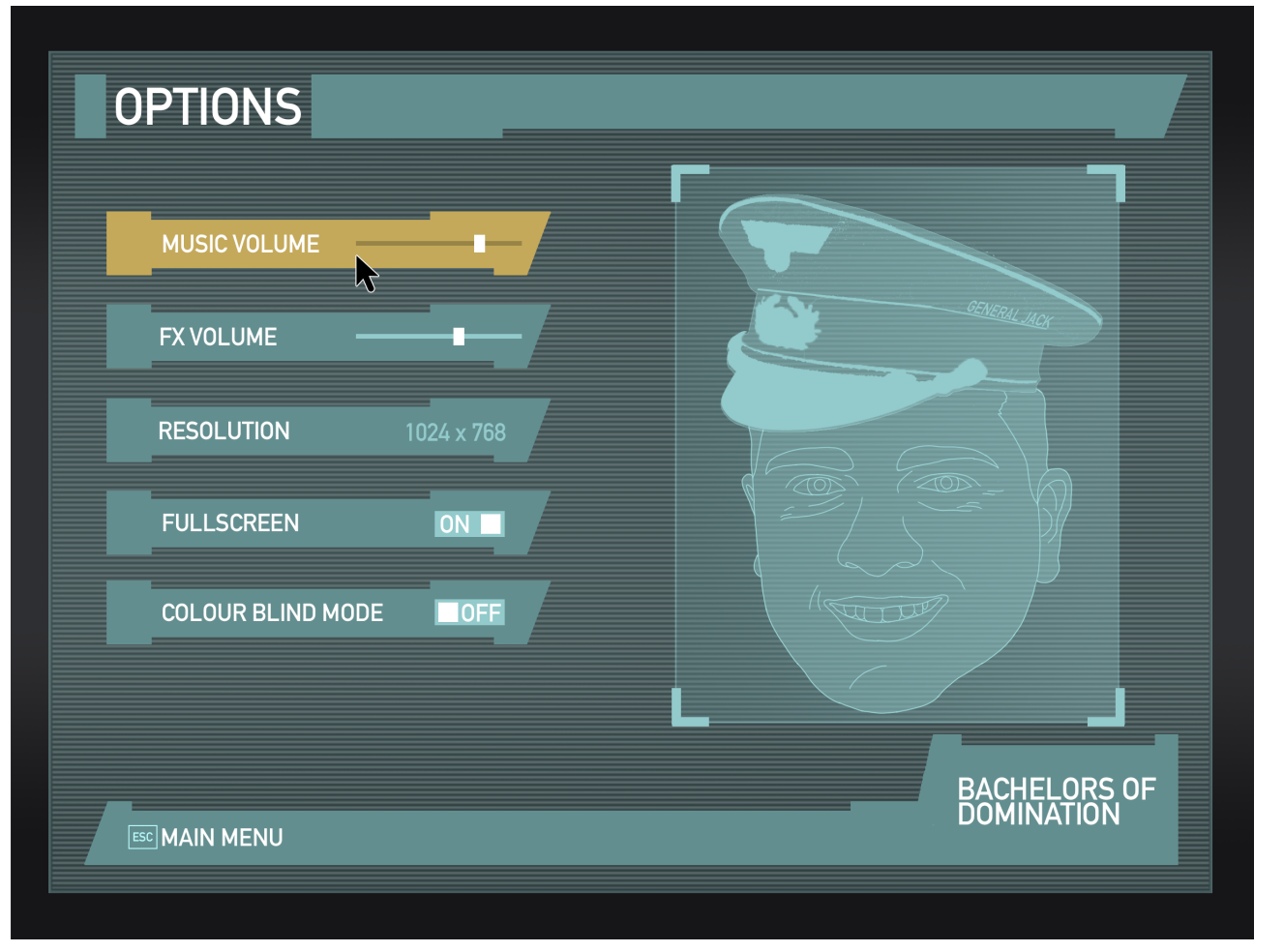

| HUMAN PLAYER        |             |    |
|---------------------|-------------|----|
| Image: Human Player |             |    |
| ◄ NONE              |             |    |
| ◄ NONE              |             |    |
| 🗧 NEUTRAL A.I. 🗦    |             |    |
|                     | START GAME  |    |
|                     | BACHELORS C | )F |

### Initial design of game HUD made with Photoshop

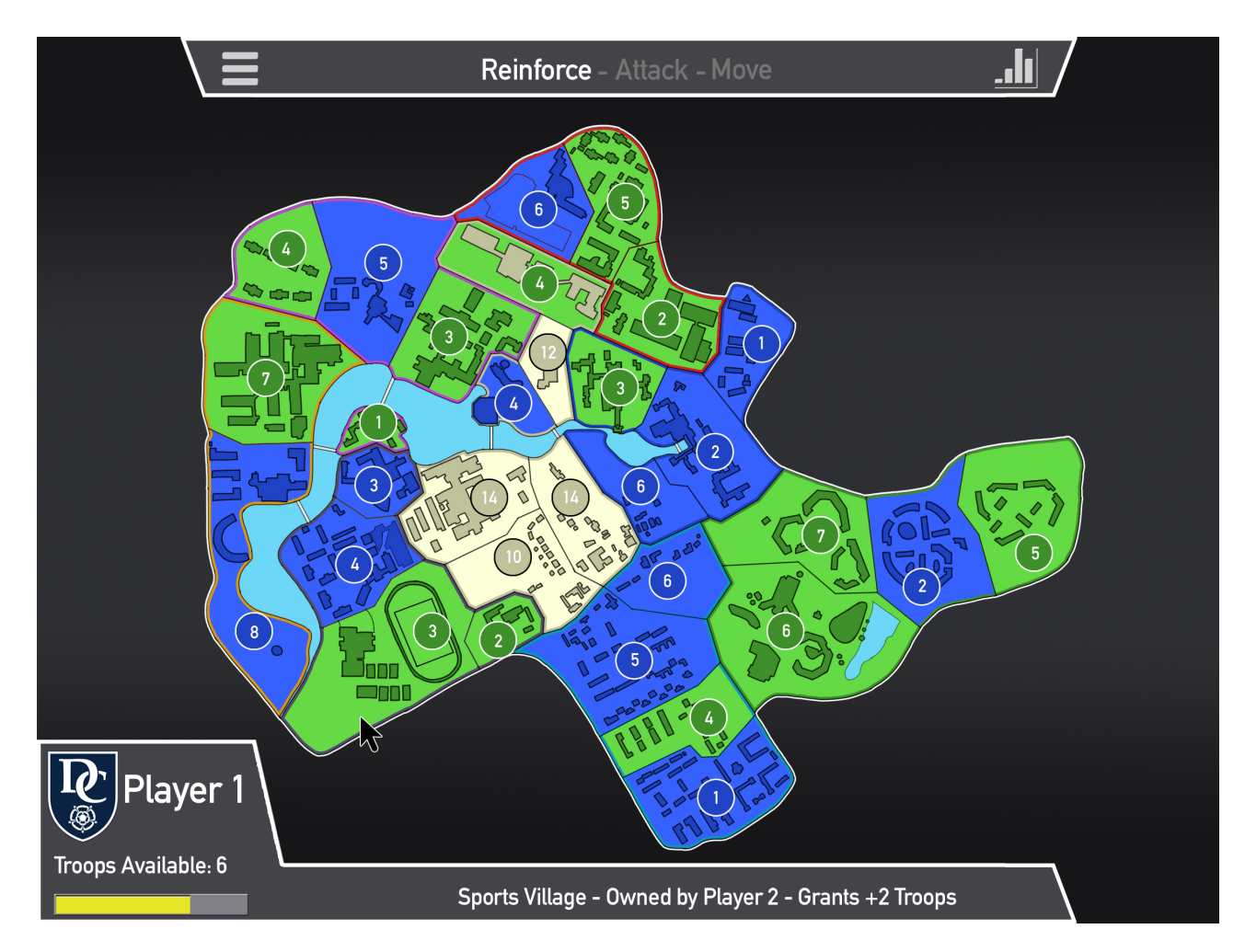

# **Final GUI Implementation**

### Main Menu Screenshot

|                | Main                                                                                                    |
|----------------|----------------------------------------------------------------------------------------------------|
| MAIN MENU      |                                                                                                    |
|                |                                                                                                    |
|                |                                                                                                    |
|                |                                                                                                    |
|                |                                                                                                    |
|                |                                                                                                    |
|                |                                                                                                    |
| START NEW GAME |                                                                                                    |
|                |                                                                                                    |
| LOAD GAME      |                                                                                                    |
|                | C The Contraction of the second second secon |
|                |                                                                                                    |
| OPTION         |                                                                                                    |
|                |                                                                                                    |
|                | TERM'S IS                                                                                                    |
|                |                                                                                                    |
|                |                                                                                                    |
|                |                                                                                                    |
|                |                                                                                                    |
|                | BACHELORS OF                                                                                                    |
| ESC QUIT       |                                                                                                    |

#### **Options Menu Screenshot**

| OPTIONS          | Main           |              |
|------------------|----------------|--------------|
| MUSIC VOLUME     |                |              |
| FX VOLUME        | _              | GENERAL LICK |
| RESOLUTION       | <br>1600 x 900 |              |
| FULLSCREEN       | OFF            |              |
| COLOURBLIND MODE | ON             |              |
| CONFIRM CHANGES  |                |              |
|                  |                | BACHELORS OF |
|                  |                | DOMINATION   |

Game Setup Menu Screenshot

| GAME SETUP     | Main     |                      |                            |
|----------------|----------|----------------------|----------------------------|
| 4 HUMAN PLAYER | Þ        | PLAYER1<br>HALIFAX   | /                          |
| HUMAN PLAYER   |          | PLAYER2<br>DERWENT   | < 🖻 > ]                    |
| 1 NONE         | Þ        | PLAYER3<br>HALIFAX   | < ‱ } ]                    |
| NONE           | <b>À</b> | PLAYER4<br>WENTWORTH | < ॡ > ]                    |
| NEUTRAL PLAYER | OFF      |                      |                            |
| TURN TIMER     | OFF      | START GAME           |                            |
|                |          |                      | BACHELORS OF<br>DOMINATION |

The arrow shaped buttons allow to enable up to four players and to select the college to play with. The player name can be entered by clicking on the "PLAYER" label and typing it. Two switches allow to toggle the neutral player and the turn timer. Once the game is set up properly, the players can start it by clicking the appropriate button.

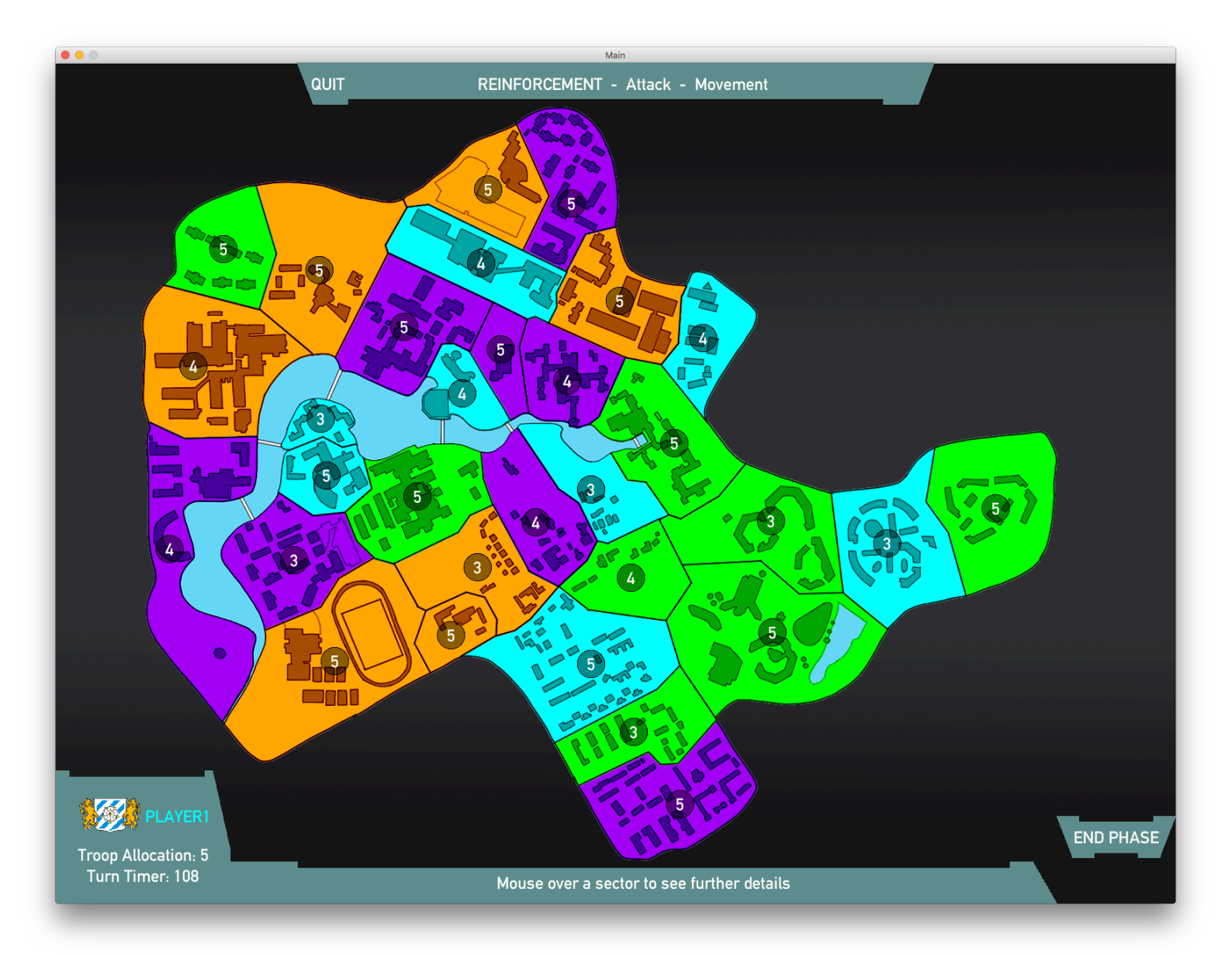

The HUD is composed of two parts: A "Top Bar" and a "Bottom Bar".

The "Top Bar" displays what game phase the player is currently in and also provides a quit button that allows to exit to main menu.

The "Bottom Bar" displays the logo of the college chosen, the player name entered, the number of troops available for action and the turn timer. The central part of the "Bottom Bar" displays information about each sector on the map as the player hovers with the mouse on one.

Finally on the bottom right there is a button that allows to end the current phase and proceed to the next one.

The rest of the game screen is occupied by the map, it can be noticed that Heslington East campus was moved next to Halifax College. This was due to gameplay balancing and to making the map more compact.

In order to obtain an hybrid look between realistic and cartoonish, we took took the layout and style of the interface of Risk Urban Assault and fused it with the more colorful and cartoon like design of Risk Faction's map.

Example of Gameplay

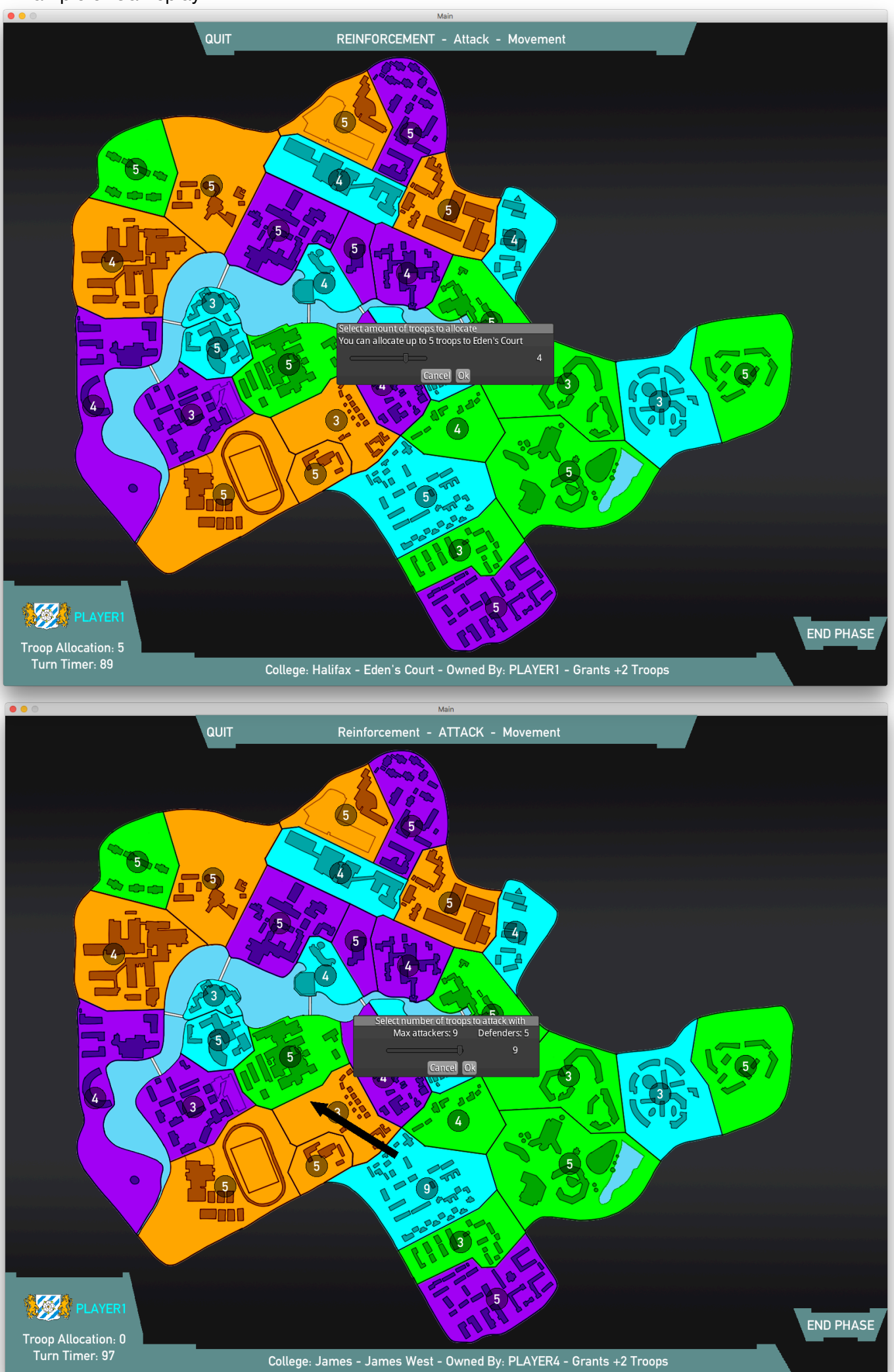

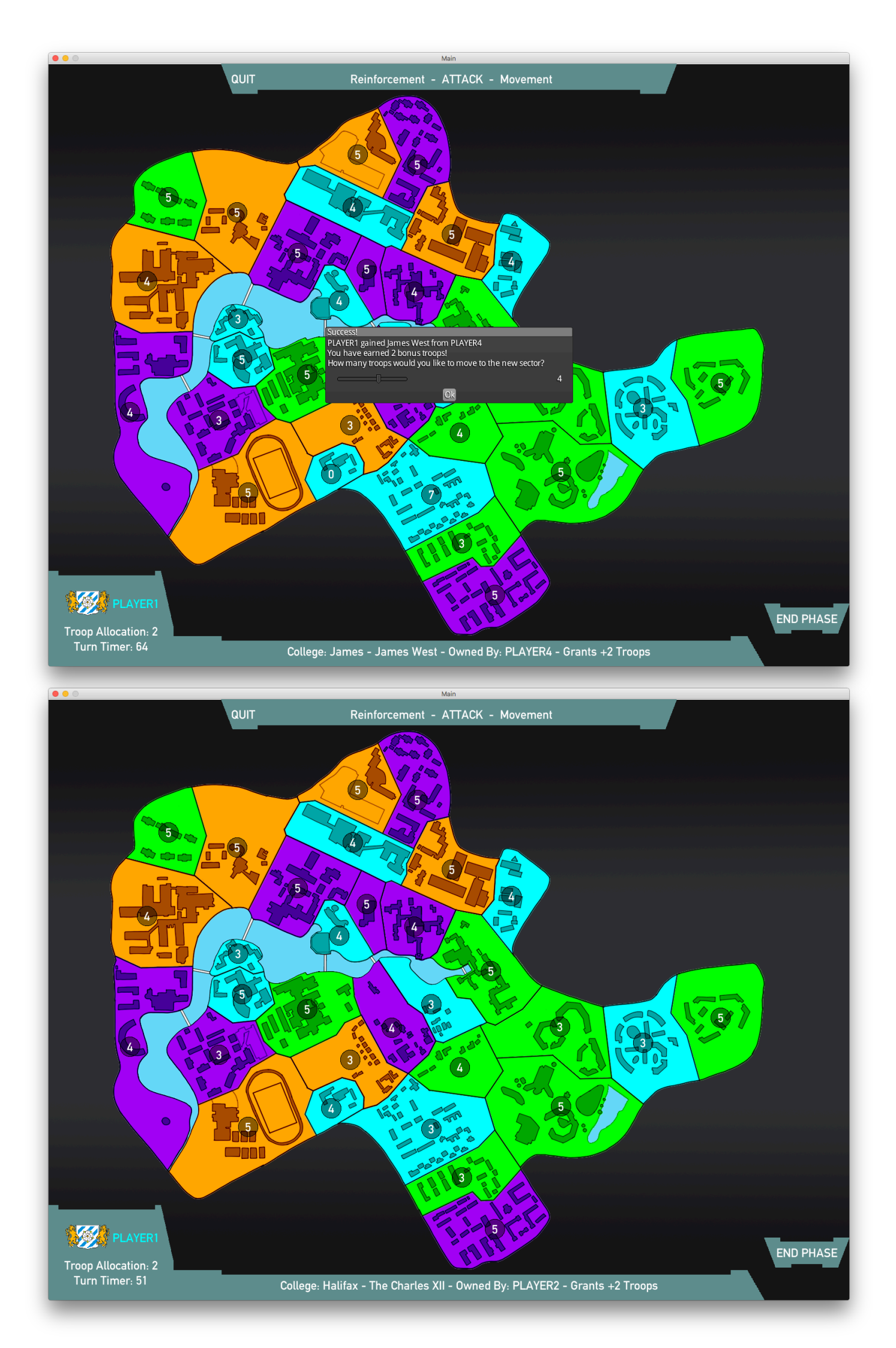